# TEAL and ECOS Access Instructions for School District HR Resource Users (adding a role)

#### Step 1: TEA Login (TEAL) Access

A. Go to the TEA's homepage, <u>http://www.tea.state.tx.us/</u>, and select "TEASE & TEAL Secure Applications" button.

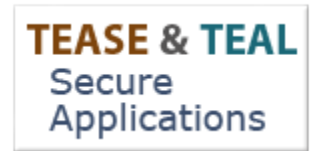

B. Select "TEAL Login"

**Users with Accounts:** 

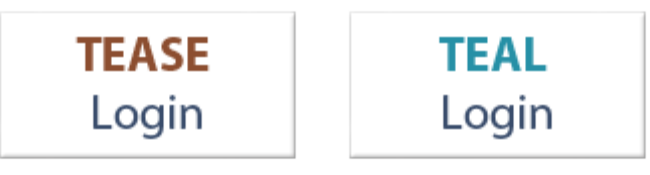

| TEX                                                                                                    | as Educat                                                                                                    | ION AGENCY                                                                                        |  |
|----------------------------------------------------------------------------------------------------|----------------------------------------------------------------------------------------------------|---------------------------------------------------------------------------------------------------|--|
| TEA Login (T<br>NOTICE: TEA Web 4<br>5:00am to 2:00pm d<br>during this time period<br>Don't have an accord | FEAL)<br>Applications will not be availa<br>ue to routine maintenance. F<br>od. You could lose data.<br>ount? <u>Request New Use</u> | able each Sunday morning from<br>Please do not access your applications<br><mark>r Account</mark> |  |
| Username:<br>Password:                                                                                     | ed.texan                                                                                                    | Show Password                                                                                     |  |

### **Step 2: Access to Educator Certification Online System (ECOS)**

A. Once logged in, select "My Application Accounts" in the Self Service section in the upper left column of the page.

| Texas Education<br>User and Access Manageme                                                                                                    | n Agency<br>nt Welcome, Jan                                                                                                    | e Districtuser                                                             | 📲 Logout                                                                        | Help                           | Unline User Training |
|----------------------------------------------------------------------------------------------------|----------------------------------------------------------------------------------------------------|----------------------------------------------------------------------------|---------------------------------------------------------------------------------|--------------------------------|----------------------|
| Self-Service<br>Access Applications<br>My To-Do List<br>Requests I've Submitted<br>Change My Password<br>My Security Questions<br>My Application Accounts<br>Edit My Profile<br>Link TEASE Accounts | Applications  Educator Certification Online Educator Certification Online Sy Educator TEA ID:  Educator Certification Online Sy XXXXXX ISD Roles: General Access | e Districtuser                                                             | tors  Add/Modify Access                                                         |                                | Refresh Links        |
| If y<br>C                                                                                                    | TEA Home Pag<br>ou have any questions, please send<br>opyright © 2012 The Texas Education                                                                        | e   <u>Web Policy and</u><br>email to TEAL Support<br>Agency, 1701 North C | Accessibility<br>at <u>TEAL.Support@tea.sta</u><br>Congress Ave, Austin, TX 787 | a <u>te.tx.us</u> .<br>01-1494 |                      |

B. Select your current Entity account access row, then select the link "Educator Certification Online System for Entities".

| User and Access Manageme   | enc  |                    |                        | Welcome,                                              | Laura Tapp          | Endout Forder                                                                                                    | () <u>Help</u>                                                                                                    | U <u>Online User Trainin</u>                                                                            |
|----------------------------|------|--------------------|------------------------|-------------------------------------------------------|---------------------|----------------------------------------------------------------------------------------------------|----------------------------------------------------------------------------------------------------|----------------------------------------------------------------------------------------------------|
| Self-Service               | App  | lications          | Accounts ×             |                                                       |                     |                                                                                                    |                                                                                                    |                                                                                                    |
| Access Applications        | OPP  | incutions in the   | Accounts               |                                                       |                     |                                                                                                    |                                                                                                    |                                                                                                    |
| 🃝 My To-Do List            | Too  | apply for accord   | s to a TEA applica     | tion or comico, click the                             | "Doquact Not        | « Account " button l                                                                                                    | alaw                                                                                                    |                                                                                                    |
| Co Requests I've Submitted | Toe  | dit the details    | of one of your ex      | isting accounts, click on                             | the Applicatio      | n name link in the list                                                                                                    | st below.                                                                                                    |                                                                                                    |
| 🔎 Change My Password       | Cont | tact information f | or each application    | is listed below. APPLICATIO                           | NS ARE LISTED       | IN ALPHABETICAL ORD                                                                                                    | ER. PLEASE SCR                                                                                                    | ROLL DOWN TO THE ONE                                                                                    |
| 💣 My Security Questions    | YOU  | NEED. If the app   | lication is not displa | ived in the list, access the A                        | pplication Ref      | erence Page to print a                                                                                                    | request form th                                                                                                    | at can be faxed to TEA.                                                                                 |
| 💥 My Application Accounts  |      |                    |                        |                                                       |                     |                                                                                                    |                                                                                                    |                                                                                                    |
| Edit My Profile            | 3 a  | ccounts.           |                        |                                                       |                     |                                                                                                    |                                                                                                    | 0                                                                                                    |
| link TEASE Accounts        |      | Request Nev        | w Account              | Delete Account                                        | Refresh A           | ccounts                                                                                                    |                                                                                                    |                                                                                                    |
| •                          |      | Account Owner      | Status                 | Application                                           | Parameter           | rs                                                                                                    |                                                                                                    |                                                                                                    |
| Administration             |      |                    |                        |                                                       |                     |                                                                                                    |                                                                                                    |                                                                                                    |
| Manage Other Users         |      | Laura.Tapp         | active                 | Educator Certificati<br>Online System for<br>Entities | Authoriz<br>Employi | ranted: District_Permits<br>Survey, EPP_A<br>EPP_Test Appro<br>District_Fingerp<br>ed Org: 221502 - Abiler<br>ng Org: 221502 - Abiler | s Data Entry, Dis<br>SEP Update, Dist<br>oval, District_Edu<br>orint Update, EPP<br>ne Christian Univ<br>ne Christian Univ | trict_Principal<br>rict_Submit Permits,<br>ucator Aide,<br>_Certification Officer<br>rersity<br>rersity |
|                            |      | Laura Tann         | active                 | Educator Certification                                | D-1-(-) C           |                                                                                                    |                                                                                                    |                                                                                                    |

# Texas Education Agency

| User and Access Manageme                                                                                                    | ent                                                                                                    |                                                                                                    | Welcome, Laur                                                                                                    | a Tapp 🛛 🛃 <u>Loq</u>                                       | out 🕜 <u>Help</u>                | U Online User Training |
|----------------------------------------------------------------------------------------------------|----------------------------------------------------------------------------------------------------|----------------------------------------------------------------------------------------------------|----------------------------------------------------------------------------------------------------|-------------------------------------------------------------|----------------------------------|------------------------|
| Self-Service<br>→ Access Applications<br>My To-Do List<br>Constructions<br>Change My Password<br>My Security Questions<br>My Application Accounts | Applications My Acco<br>To modify existing access<br>1. Select the access tha<br>2. If you have more tha<br>3. Follow the instruction<br>4. Click the "Save Char | ounts ×<br>at you would like to m<br>an one role associate<br>as on the Application<br>nges" button. This wil | nodify and click the "Modif<br>d with an organization, ple<br>access details popup.<br>I submit your modify requ | y Access" button.<br>ease select the specif<br>est to TEAL. | ic role that you would like to n | nodify.                |
| Edit My Profile<br>Link TEASE Accounts<br>Administration<br>Manage Other Users<br>Manage Others' Accounts                                         | Application Name:<br>User ID:<br>Accesses:                                                                                                    | Educator Certif<br>laura.tapp<br>Add Access<br>Access Statu Emplo                                             | Fication Online System<br>Modify Access                                                                          | em for Enti<br>Remove Selecter<br>Access Rights             | I Refresh Access                 |                        |
|                                                                                                    |                                                                                                    | Save Changes                                                                                                  | Done                                                                                                    |                                                             |                                  |                        |

TEST

D. Application access details page appears. Select the Employing Organization field at top and enter your employing organization name or county/district number.

| Texas Educatio                           | n Agency                                     | /                                                                                            | Welcome, School Teacher 🛛 🛃 Logout                                                                                                    | TEST                                                   |
|------------------------------------------|----------------------------------------------|----------------------------------------------------------------------------------------------|----------------------------------------------------------------------------------------------------|--------------------------------------------------------|
| User and Access Manageme<br>Self-Service | Applications<br>Apply for new ac<br>Applicat | My Accounts<br>access or change a<br>ion Name: ECC<br>User ID: scho<br>Accesses: Ado<br>Acce | Welcome, School Teacher Logout                                                                                                    | Help     Online User Training      Employing Organiza' |
|                                          |                                              |                                                                                              | University of Houston-Clear Lake (101509)<br>WESTLAKE ACADEMY CHARTER SCHOOL<br>(220810)<br>DISTRICT_SUDRICT PERMITS<br>EPP_ASEP Update<br>EPP_ASEP Read Only<br>EPP_Certification Officer<br>EPP_Test Approval<br>General Access |                                                        |

- E. Under the "Roles & Parameters" section check the box of the District\_Principal Survey role.
  - a. After selecting this role, under the description, you will see the Authorizing Organization field. Fill in the organization name or county/district number for the entity whose data you are requesting access

| oplication access details                                                                                                    |   |
|----------------------------------------------------------------------------------------------------|---|
| Emploving Organization                                                                                                    |   |
|                                                                                                    |   |
| Organization: LAKE TRAVIS ISD (227913)                                                                                                    |   |
| Roles & Parameters                                                                                                    |   |
| District_Educator Aide                                                                                                    |   |
| District_Fingerprint Update                                                                                                    |   |
| District_Fingerprint Read Only                                                                                                    |   |
| District_Permits Data Entry                                                                                                    |   |
| District_Principal Survey                                                                                                    |   |
| Description: Allows district HR staff to update the<br>Principal Survey information and resources.<br>Authorizing Organization:<br>227913, | = |
| Comments:                                                                                                    |   |
|                                                                                                    |   |
| District_Submit Permits                                                                                                    |   |
| EPP_ASEP Update                                                                                                    |   |
| EPP_ASEP Read Only                                                                                                    | Ŧ |
| lear Roles                                                                                                    |   |
|                                                                                                    |   |
| ne Cancel                                                                                                    |   |

F. Select the "Done" button at the bottom of the page

| EPP_Test Approval |  |
|-------------------|--|
| General Access    |  |
| Clear Roles       |  |

G. The application request now appears on the Application Request page. Select the "Save Changes" button at the bottom of the page.

You should then see a statement, in green, that your request was successfully submitted.

| ser and Access Managemer                                                                   | nt Agency                                                                            |                                                                         |                                                                         |                                               | Welcome, Laur                                                                                                 | а Тарр                          | en <u>Logout</u>                                | 🕜 <u>Help</u> 👢                 | 📙 <u>Online User Trai</u> |
|--------------------------------------------------------------------------------------------|--------------------------------------------------------------------------------------|-------------------------------------------------------------------------|-------------------------------------------------------------------------|-----------------------------------------------|----------------------------------------------------------------------------------------------------|---------------------------------|-------------------------------------------------|---------------------------------|---------------------------|
| Access Applications My To-Do List Requests I've Submitted Change My Password               | Applications                                                                         | My Acco                                                                 | ccessfully subn                                                         | nitted w                                      | ith request ID 11372154                                                                                       | 5489529                         | 4787.                                           |                                 |                           |
| My Security Questions<br>My Application Accounts<br>Edit My Profile<br>Link TEASE Accounts | To modify existin<br>1. Select the<br>2. If you hav<br>3. Follow the<br>4. Click the | ng access<br>e access that<br>ve more that<br>instruction<br>"Save Char | at you would li<br>an one role as<br>ns on the Appli<br>nges" button. T | ke to m<br>sociated<br>ication a<br>This will | odify and click the "Modif<br>d with an organization, pla<br>access details popup.<br>submit your modify requ | y Acces<br>ease sel<br>est to T | s" button.<br>ect the specific role the<br>EAL. | at you would like to mod        | dify.                     |
| ministration<br>Manage Other Users<br>Manage Others' Accounts                              | Applicati                                                                            | on Name:<br>User ID:                                                    | Educator                                                                | Certif                                        | ication Online Syst                                                                                           | em foi                          | r Enti                                          |                                 |                           |
|                                                                                            |                                                                                      | Accesses:                                                               | Add Access                                                              | 5                                             | Modify Access                                                                                                 | Remo                            | ove Selected                                    | Refresh Access                  |                           |
|                                                                                            |                                                                                      |                                                                         | Access Statu                                                            | Emplo                                         | ying Organization ≑                                                                                           |                                 | Access Rights                                   |                                 |                           |
|                                                                                            |                                                                                      |                                                                         | Requested                                                               | BIG S                                         | PRING ISD (114901)                                                                                            |                                 | Role: District_Princi<br>Authorizing Orga       | pal Survey<br>anization: 114901 |                           |
|                                                                                            |                                                                                      |                                                                         |                                                                         |                                               |                                                                                                    |                                 |                                                 |                                 |                           |
|                                                                                            |                                                                                      |                                                                         | Save Ch                                                                 | nanges                                        | Done                                                                                                    |                                 |                                                 |                                 |                           |

#### **Step 3: Request Approval Process**

- A. Now that you've successfully submitted your request for access to an ECOS application, the request must go through an online approval process. Access requests to all applications in TEAL must be reviewed by at least two approvers.
- B. The **Organization Approver** provides the first level of approval. It is their responsibility to verify that the Requestor is part of their organization, and that the Requestor should have access to ECOS in the role that is being requested. The primary organization approver is the leader of that organization, such as the school district superintendent or the EPP Director.
- C. **Service Approvers** provide the final approval for access requests to ECOS applications. Service approvers are TEA employees with deep understanding of the application and the relevant roles and permissions.
- D. A denial from any approver will result in an email notification to the requestor.

#### **Step 4: Accessing your Entity Account**

- A. After you have requested and been granted access to an ECOS application, you can easily access that application through TEAL by selecting the Access Applications link in the Self-Service section. ECOS for Educators and ECOS for Entities will each have separate links.
- B. You should now see under "Educator Certification Online System for Entities" the **District\_Principal Survey** role.
- C. Select the link "Your Entity ISD" name link (the roles granted for this entity are shown below). This will bring up the main page in ECOS.

| ser and Access Management                                      | Welcome, Jane Districtuser                                     | En Logout                              | W Help     | Unline User Trainin |
|----------------------------------------------------------------|----------------------------------------------------------------|----------------------------------------|------------|---------------------|
| Access Applications                                            | Applications                                                   |                                        |            |                     |
| My To-Do List<br>Requests I've Submitted<br>Change My Password | Educator Certification Online System for Educator              | ors                                    |            | Refresh Links       |
| My Application Accounts                                        | Educator<br>Educator<br>TEA ID:                                |                                        |            |                     |
| LINK TEASE Accounts                                            | Educator Certification Online System for Entities              |                                        |            |                     |
|                                                                | XXXXXX ISD<br>Roles: General Access, District_Principal Survey | Add/Modify Access                      |            |                     |
|                                                                |                                                                |                                        |            |                     |
| If yo                                                          | TEA Home Page   Web Policy and A                               | ccessibility<br>ht TEAL.Support@tea.st | ate.tx.us. |                     |

#### **Step 5: Accessing Principal Survey functions**

A. You will see a menu to the left. This is where you will see the Principal Survey button where you may Maintain Principals and the first year teachers who need surveys.

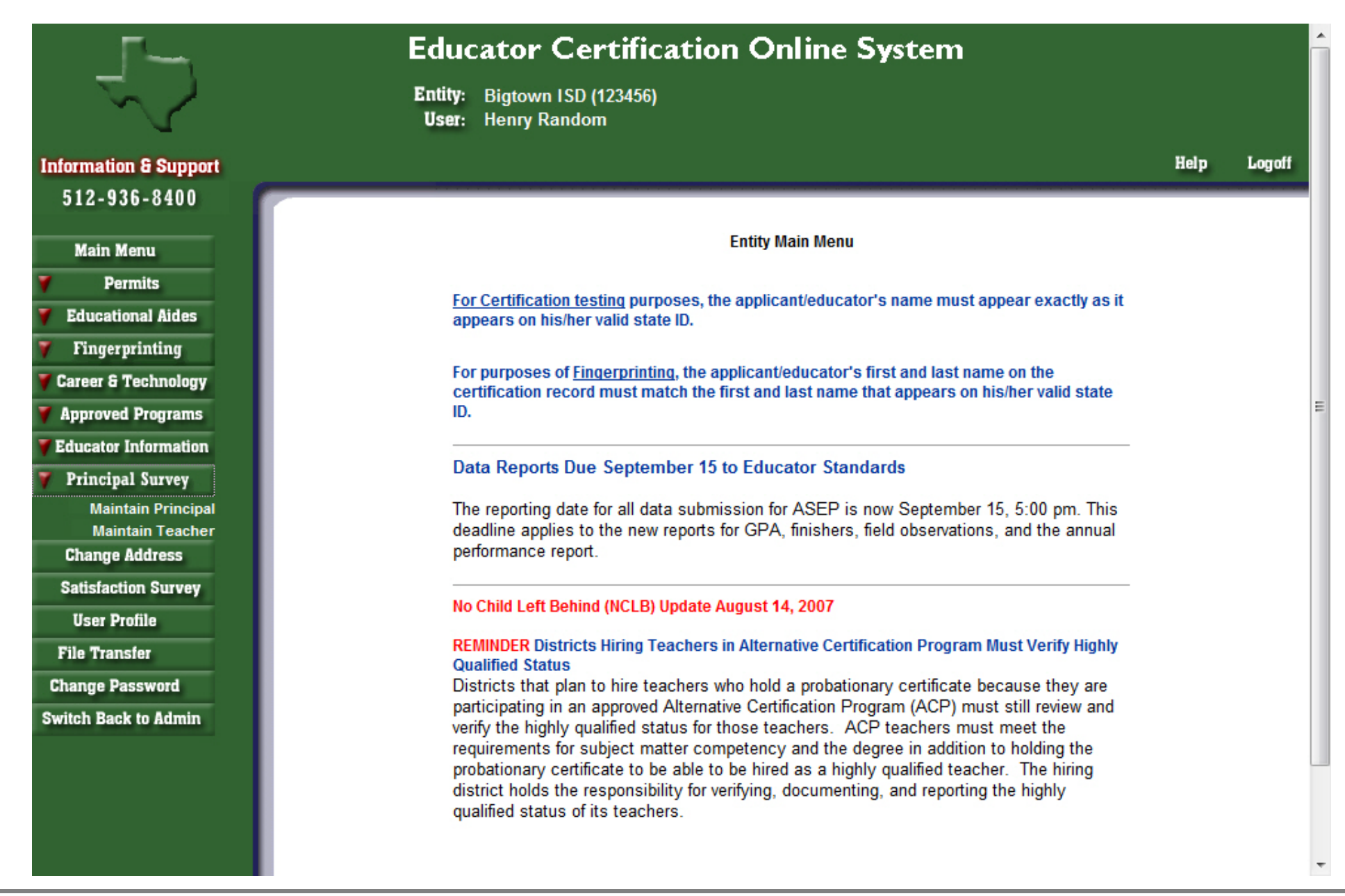

B. To access the Principal list for your district, select 'Maintain Principal' link under Principal Survey button on the left navigation pane.

### Information & Support 512-936-8400

Main Menu

Permits

Educational Aides

Fingerprinting

Career & Technology

Approved Programs

Educator Information

Principal Survey Maintain Principal Maintain Teacher

Change Address

Satisfaction Survey

User Profile

File Transfer

Change Password

Switch Back to Admin

District: Bigtown ISD

Superintendent: JOHN SUPER

Click on principal name to view teacher list.

| Principal 🔻 🔺 | Campus 🔻 🔺                    | Date Complete            |
|---------------|-------------------------------|--------------------------|
| BRENNA ALLEN  | ANDERSON MILL EL              |                          |
| FRED BINNER   | POND SPRINGS EL               | 6/13/2012<br>12:53:00 PM |
| LINDA BRENNER | PFC ROBERT P HERNANDEZ MIDDLE |                          |
| JANE BRINKLEY | NOEL GRISHAM MIDDLE           | 4/13/2012<br>6:28:00 PM  |
| LANNY CINNO   | WELLS BRANCH EL               | 6/7/2012<br>12:09:00 PM  |
| BRAD COHEN    | UNION HILL EL                 |                          |
| VANDA CROW    | CACTUS RANCH EL               |                          |
| BECKY DONNELY | WESTWOOD H S                  | 6/11/2012<br>12:47:00 PM |
| NANCY DRAPER  | DOUBLE FILE TRAIL EL          |                          |
| PATTI EPPLIN  | VIC ROBERTSON EL              | 6/11/2012<br>2:11:00 PM  |
| EDWARD ESTER  | CALDWELL HEIGHTS EL           |                          |
| HANNAH GALLO  | RIDGEVIEW MIDDLE SCHOOL       | 2/5/2013 1:32:00<br>PM   |

Add Principal

Remove Selected Principal

Help

Logoff

|                                                                                                    |                          | Entity: Bigtov<br>User: Henry                                                                                                    | vn ISD (123456)<br>Random                                                                               |                                                                                                    |                                                                                                    |                                                                                            |                                               |                                                      |   |
|----------------------------------------------------------------------------------------------------|--------------------------|----------------------------------------------------------------------------------------------------|----------------------------------------------------------------------------------------------------|----------------------------------------------------------------------------------------------------|----------------------------------------------------------------------------------------------------|--------------------------------------------------------------------------------------------|-----------------------------------------------|------------------------------------------------------|---|
| nation & Support                                                                                                    |                          |                                                                                                    |                                                                                                    |                                                                                                    |                                                                                                    |                                                                                            |                                               | Help                                                 | L |
| 2-936-8400                                                                                                    |                          |                                                                                                    |                                                                                                    |                                                                                                    |                                                                                                    |                                                                                            |                                               |                                                      |   |
| ain Menu                                                                                                    | Princ                    | cipal Survey - Teacher List                                                                                                    |                                                                                                    |                                                                                                    |                                                                                                    |                                                                                            |                                               |                                                      |   |
| Permits                                                                                                    | Distri                   | ict: Bigtown ISD                                                                                                    |                                                                                                    |                                                                                                    |                                                                                                    |                                                                                            |                                               |                                                      |   |
| ucational Aides                                                                                                    | Supe                     | rintendent: JOHN SUPER                                                                                                    |                                                                                                    |                                                                                                    |                                                                                                    |                                                                                            |                                               |                                                      |   |
| ngerprinting                                                                                                    | Solo                     | ANDERSON MIL                                                                                                    | L FL                                                                                                    | - C                                                                                                    | io                                                                                                    |                                                                                            |                                               |                                                      |   |
|                                                                                                    |                          |                                                                                                    |                                                                                                    |                                                                                                    |                                                                                                    |                                                                                            |                                               |                                                      |   |
| er & Technology                                                                                                    | Selet                    | a oumpus.                                                                                                    |                                                                                                    |                                                                                                    |                                                                                                    |                                                                                            |                                               |                                                      |   |
| er & Technology<br>roved Programs                                                                                                    | Princ                    | cipal(s): <u>BRENNA ALLEN</u>                                                                                                    |                                                                                                    |                                                                                                    | _                                                                                                    |                                                                                            |                                               |                                                      |   |
| er & Technology<br>roved Programs<br>ator Information                                                                                                    | Princ                    | cipal(s): <u>BRENNA ALLEN</u><br>eligible teacher on your cam                                                                                      | npus is not listed l                                                                                    | below, pleas                                                                                                    | e use the "Add a Teacher" bu                                                                                                    | utton to includ                                                                            | e them.                                       |                                                      |   |
| er & Technology<br>roved Programs<br>eator Information<br>ncipal Survey                                                                                                    | Princ<br>If an<br>To de  | cipal(s): <u>BRENNA ALLEN</u><br>eligible teacher on your cam<br>elete a teacher from this list                                                    | npus is not listed l<br>, check the box in                                                              | below, pleas<br>the left colu                                                                                                    | e use the "Add a Teacher" bo<br>mn and click the "Remove So                                                                                                    | utton to includ<br>elected Teach                                                           | e them.<br>Ier'' button.                      |                                                      |   |
| er & Technology<br>roved Programs<br>ator Information<br>ncipal Survey<br>Maintain Principal<br>Maintain Teacher                                                                                               | Princ<br>If an<br>To de  | cipal(s): <u>BRENNA ALLEN</u><br>eligible teacher on your can<br>elete a teacher from this list<br>Teacher                                         | npus is not listed l<br>, check the box in<br>Date of<br>Pirth                                          | below, pleas<br>the left colu<br>Years of                                                                                                    | e use the "Add a Teacher" bo<br>mn and click the "Remove So<br>Initial Certification                                                                           | utton to includ<br>elected Teach<br>Certtificate                                           | e them.<br>ler" button.<br>Date<br>Submitted  | Survey                                               |   |
| er & Technology<br>roved Programs<br>ator Information<br>ncipal Survey<br>Maintain Principal<br>Maintain Teacher<br>ange Address                                                                               | Princ<br>If an<br>To de  | cipal(s): <u>BRENNA ALLEN</u><br>eligible teacher on your carr<br>elete a teacher from this list<br>Teacher                                        | npus is not listed l<br>, check the box in<br>Date of<br>Birth                                          | below, please<br>the left colu<br>Years of<br>Experience                                                                                                    | e use the "Add a Teacher" by<br>mn and click the "Remove S<br>Initial Certification                                                                            | utton to includ<br>elected Teach<br>Certtificate<br>Issue Date                             | e them.<br>Ier" button.<br>Date<br>Submitted  | Survey<br>Status<br>Not                              |   |
| er & Technology<br>roved Programs<br>eator Information<br>ncipal Survey<br>Maintain Principal<br>Maintain Teacher<br>ange Address<br>sfaction Survey                                                           | Princ<br>If an<br>To de  | cipal(s): <u>BRENNA ALLEN</u><br>eligible teacher on your carr<br>elete a teacher from this list<br>Teacher<br>Kelso, Mary P                       | npus is not listed l<br>, check the box in<br>Date of<br>Birth<br>5/28/1979                             | below, please<br>the left colu<br>Years of<br>Experience<br>1                                                                                                | e use the "Add a Teacher" bo<br>mn and click the "Remove So<br>Initial Certification<br>Secondary Spanish (6-12)                                               | utton to includ<br>elected Teach<br>Certtificate<br>Issue Date<br>09/14/2010               | le them.<br>her" button.<br>Date<br>Submitted | Survey<br>Status<br>Not<br>Started                   |   |
| er & Technology<br>roved Programs<br>ator Information<br>ncipal Survey<br>Maintain Principal<br>Maintain Teacher<br>ange Address<br>sfaction Survey<br>er Profile                                              | Prince<br>If an<br>To de | cipal(s): <u>BRENNA ALLEN</u><br>eligible teacher on your carr<br>elete a teacher from this list<br>Teacher<br>Kelso, Mary P<br>Laurence, Rachel E | npus is not listed l<br>, check the box in<br>Date of<br>Birth<br>5/28/1979<br>6/8/1986                 | below, please<br>the left colu<br>Years of<br>Experience<br>1                                                                                                | e use the "Add a Teacher" bi<br>mn and click the "Remove Si<br>Initial Certification<br>Secondary Spanish (6-12)<br>Generalist (EC-6)                          | utton to includ<br>elected Teach<br>Certtificate<br>Issue Date<br>09/14/2010<br>05/14/2010 | le them.<br>her" button.<br>Date<br>Submitted | Survey<br>Status<br>Not<br>Started<br>Not<br>Started |   |
| er & Technology<br>roved Programs<br>eator Information<br>ncipal Survey<br>Maintain Principal<br>Maintain Teacher<br>ange Address<br>sfaction Survey<br>eer Profile<br>Transfer                                | Prine<br>If an<br>To de  | cipal(s): <u>BRENNA ALLEN</u><br>eligible teacher on your carr<br>elete a teacher from this list<br>Teacher<br>Kelso, Mary P<br>Laurence, Rachel E | npus is not listed l<br>, check the box in<br>Date of<br>Birth<br>5/28/1979<br>6/8/1986                 | below, please<br>the left colu<br>Years of<br>Experience<br>1                                                                                                | e use the "Add a Teacher" bo<br>mn and click the "Remove So<br>Initial Certification<br>Secondary Spanish (6-12)<br>Generalist (EC-6)                          | utton to includ<br>elected Teach<br>Certtificate<br>Issue Date<br>09/14/2010<br>05/14/2010 | le them.<br>her" button.<br>Date<br>Submitted | Survey<br>Status<br>Not<br>Started<br>Not<br>Started |   |
| er & Technology<br>roved Programs<br>ator Information<br>ncipal Survey<br>Maintain Principal<br>Maintain Teacher<br>ange Address<br>sfaction Survey<br>ser Profile<br>Transfer<br>ge Password                  | Prince<br>If an<br>To de | cipal(s): <u>BRENNA ALLEN</u><br>eligible teacher on your carr<br>elete a teacher from this list<br>Teacher<br>Kelso, Mary P<br>Laurence, Rachel E | npus is not listed l<br>, check the box in<br>Date of<br>Birth<br>5/28/1979<br>6/8/1986                 | below, please<br>the left colu<br>Years of<br>Experience<br>1<br>1                                                                                           | e use the "Add a Teacher" bo<br>mn and click the "Remove So<br>Initial Certification<br>Secondary Spanish (6-12)<br>Generalist (EC-6)<br>move Selected Teacher | utton to includ<br>elected Teach<br>Certtificate<br>Issue Date<br>09/14/2010<br>05/14/2010 | e them.<br>her" button.<br>Date<br>Submitted  | Survey<br>Status<br>Not<br>Started<br>Not<br>Started |   |
| er & Technology<br>roved Programs<br>ator Information<br>ncipal Survey<br>Maintain Principal<br>Maintain Teacher<br>ange Address<br>sfaction Survey<br>ser Profile<br>Transfer<br>ge Password<br>Back to Admin | Princ<br>If an<br>To de  | cipal(s): <u>BRENNA ALLEN</u><br>eligible teacher on your carr<br>elete a teacher from this list<br>Teacher<br>Kelso, Mary P<br>Laurence, Rachel E | npus is not listed l<br>, check the box in<br>Date of<br>Birth<br>5/28/1979<br>6/8/1986<br>Add a Teache | below, please<br>the left colu<br>Years of<br>Experience<br>1<br>1<br>1<br>Ref                                                                               | e use the "Add a Teacher" bo<br>mn and click the "Remove So<br>Initial Certification<br>Secondary Spanish (6-12)<br>Generalist (EC-6)<br>move Selected Teacher | utton to includ<br>elected Teach<br>Certtificate<br>Issue Date<br>09/14/2010<br>05/14/2010 | e them.<br>her" button.<br>Date<br>Submitted  | Survey<br>Status<br>Not<br>Started<br>Not<br>Started |   |
| er & Technology<br>roved Programs<br>ator Information<br>ncipal Survey<br>Maintain Principal<br>Maintain Teacher<br>ange Address<br>sfaction Survey<br>er Profile<br>Transfer<br>ge Password<br>Back to Admin  | Princ<br>If an<br>To de  | cipal(s): <u>BRENNA ALLEN</u><br>eligible teacher on your carr<br>elete a teacher from this list<br>Teacher<br>Kelso, Mary P<br>Laurence, Rachel E | npus is not listed l<br>, check the box in<br>Date of<br>Birth<br>5/28/1979<br>6/8/1986<br>Add a Teache | below, please<br>the left colu<br>Years of<br>Experience<br>1<br>1<br>1<br>2<br>1<br>8<br>1<br>8<br>1<br>8<br>1<br>8<br>1<br>8<br>1<br>8<br>1<br>8<br>1<br>8 | e use the "Add a Teacher" bu<br>mn and click the "Remove So<br>Initial Certification<br>Secondary Spanish (6-12)<br>Generalist (EC-6)<br>move Selected Teacher | utton to includ<br>elected Teach<br>Certtificate<br>Issue Date<br>09/14/2010<br>05/14/2010 | e them.<br>her" button.<br>Date<br>Submitted  | Survey<br>Status<br>Not<br>Started<br>Not<br>Started |   |

D. Selecting the Principal's name link here, will take you to Edit Principal window, where you can update or completely change the Principal for that campus if needed.

.

|                         | Entity: Bigtown ISD (123456)<br>User: Henry Random |               |
|-------------------------|----------------------------------------------------|---------------|
| Information & Support   |                                                    | Help Logo     |
| 512-936-8400            |                                                    |               |
| Main Menu               | Principal Survey - Maintain Principal              |               |
| Permits                 |                                                    |               |
| Educational Aides       | Edit Principal                                     |               |
| <b>7</b> Fingerprinting | * SSN: 123456789                                   |               |
| Career & Technology     | * Last Name: ALLEN                                 |               |
| Approved Programs       | * First Name: BRENNA                               |               |
| Educator Information    | Niddle Name:                                       |               |
| Principal Survey        |                                                    |               |
| Maintain Principal      | Email: brenna_allen@bigtownisd.org                 |               |
| Maintain Teacher        | Phone Number: 512 555-1212                         |               |
| Change Address          | * Campus: ANDERSON MILL EL 🗸                       |               |
| Satisfaction Survey     | Save Back                                          |               |
| User Promie             |                                                    |               |
| File Transfer           |                                                    |               |
| Change Password         |                                                    |               |
| Switch Back to Admin    |                                                    |               |
|                         |                                                    |               |
|                         |                                                    | Release 1.6.7 |
|                         |                                                    |               |

E. At the bottom of the Maintain Principal window, the check box next to a name and a campus can be checked, to either "Add Principal"; or to "Remove Selected Principal" and then selecting the appropriate button.

Add Principal Remove Selected Principal

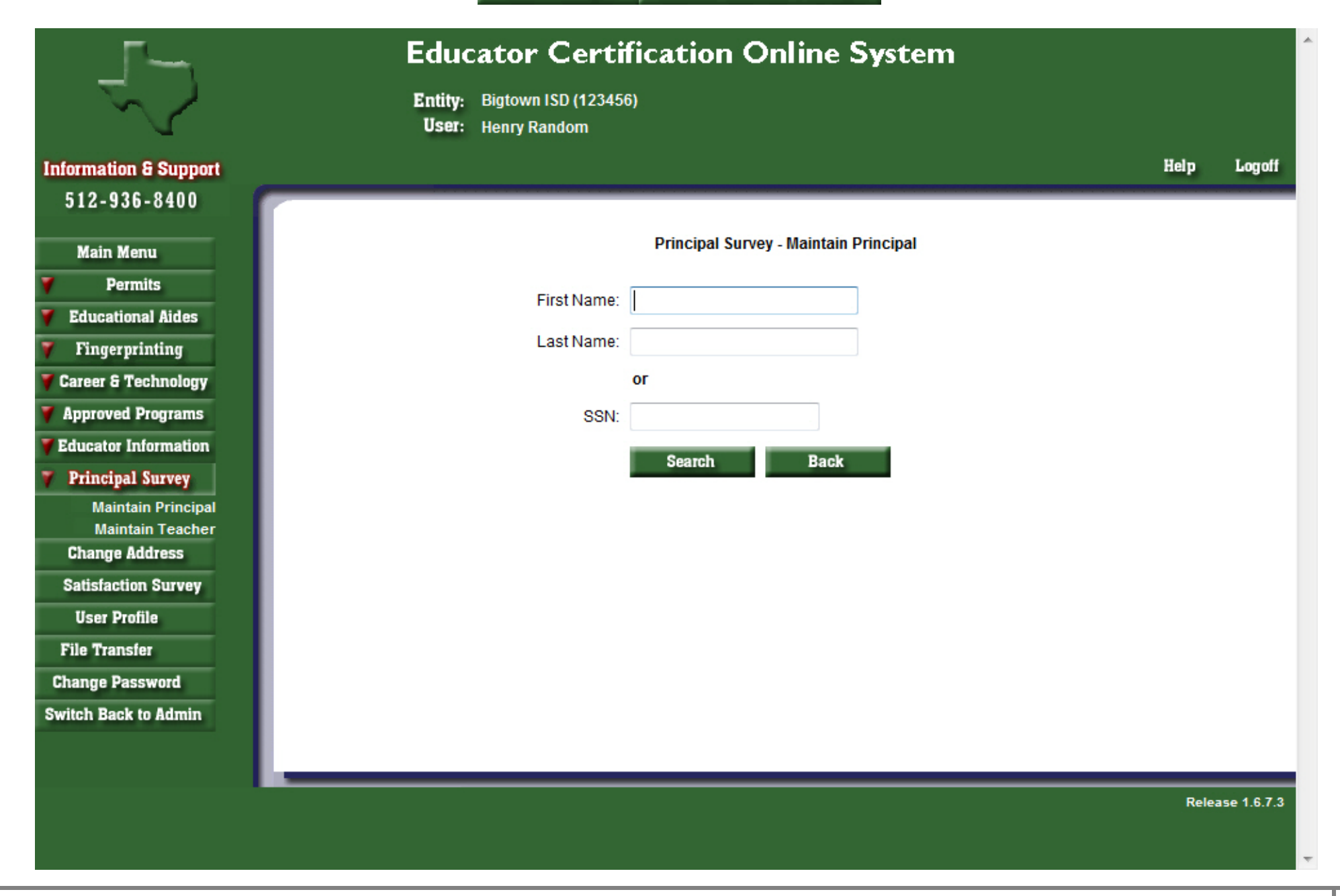

F. Selecting "Add Principal" will bring up the following window. Here you can search by First Name, Last Name or SSN.

|                            |                                                                       | in the second second                                                        |                                   |                                                        |                                                                                                    |                                                                                             |      |        |
|----------------------------|-----------------------------------------------------------------------|-----------------------------------------------------------------------------|-----------------------------------|--------------------------------------------------------|----------------------------------------------------------------------------------------------------|---------------------------------------------------------------------------------------------|------|--------|
| n & Support                |                                                                       |                                                                             |                                   |                                                        |                                                                                                    |                                                                                             | Help | Logoff |
| 36-8400                    |                                                                       |                                                                             |                                   |                                                        |                                                                                                    |                                                                                             |      |        |
| lenu                       |                                                                       |                                                                             | P                                 | rincipal Survey                                        | - Maintain Principal                                                                                                 |                                                                                             |      |        |
| mits                       |                                                                       |                                                                             |                                   |                                                        |                                                                                                    |                                                                                             |      |        |
| Aides                      |                                                                       | Fi                                                                          | rst Name:                         |                                                        |                                                                                                    |                                                                                             |      |        |
|                            |                                                                       | La                                                                          | st Name: snov                     | v                                                      |                                                                                                    |                                                                                             |      |        |
| av                         |                                                                       |                                                                             | ог                                |                                                        |                                                                                                    |                                                                                             |      |        |
| 5                          |                                                                       |                                                                             | SSN                               |                                                        |                                                                                                    |                                                                                             |      |        |
|                            |                                                                       |                                                                             | OON.                              |                                                        |                                                                                                    |                                                                                             |      |        |
| on                         |                                                                       |                                                                             |                                   |                                                        |                                                                                                    |                                                                                             |      |        |
| ion                        |                                                                       |                                                                             |                                   | Search                                                 | Back                                                                                                    |                                                                                             |      |        |
|                            |                                                                       |                                                                             | -                                 | Search                                                 | Back                                                                                                    |                                                                                             |      |        |
| tion<br>y<br>cipal<br>cher | Search Result                                                         | s                                                                           |                                   | Search                                                 | Back                                                                                                    |                                                                                             |      |        |
| pal<br>ner                 | Search Result                                                         | s<br>e to edit or click                                                     | Add Principal if p                | Search                                                 | Back                                                                                                    |                                                                                             |      |        |
|                            | Search Result                                                         | s<br>e to edit or click                                                     | Add Principal if p                | Search<br>principal not four                           | Back                                                                                                    |                                                                                             |      | -      |
|                            | Search Result<br>Click last name<br>Last Name                         | s<br>e to edit or click<br>First Name                                       | Add Principal if p                | Search<br>principal not four<br>SSN                    | Back<br>nd.<br>Campus                                                                                                | Email                                                                                       |      | ]      |
|                            | Search Result<br>Click last name<br>Last Name<br>Snow                 | s<br>e to edit or click<br>First Name<br>Bill                               | Add Principal if p                | Search<br>principal not four<br>SSN<br>234567890       | Back<br>nd.<br>Campus<br>D P MORRIS EL                                                                               | Email<br>billsnow@email.com                                                                 |      |        |
|                            | Search Result<br>Click last name<br>Last Name<br>Snow<br>SNOW         | s<br>e to edit or click<br>First Name<br>Bill<br>Bobby                      | Add Principal if p                | Search  orincipal not four  SSN  234567890  345678901  | Back       nd.       Campus       D P MORRIS EL       D P MORRIS EL                                                  | Email<br>billsnow@email.com<br>bobbysnow@email.com                                          |      |        |
|                            | Search Result<br>Click last name<br>Last Name<br>Snow<br>SNOW<br>SNOW | s<br>e to edit or click<br>First Name<br>Bill<br>Bobby<br>Katherine         | Add Principal if p                | Search  orincipal not four  SSN  234567890  3456789012 | Back         nd.         Campus         D P MORRIS EL         D P MORRIS EL         TERAVISTA EL                     | Email<br>billsnow@email.com<br>bobbysnow@email.com<br>ksnow@email.com                       |      |        |
| n<br>kal<br>er             | Search Result<br>Click last name<br>Last Name<br>Snow<br>SNOW<br>SNOW | s<br>e to edit or click<br>First Name<br>Bill<br>Bobby<br>Katherine<br>Rick | Add Principal if p<br>Middle Name | Search                                                 | Back         nd.         Campus         D P MORRIS EL         D P MORRIS EL         TERAVISTA EL         MALAKOFF EL | Email<br>billsnow@email.com<br>bobbysnow@email.com<br>ksnow@email.com<br>ricksnow@email.com |      |        |

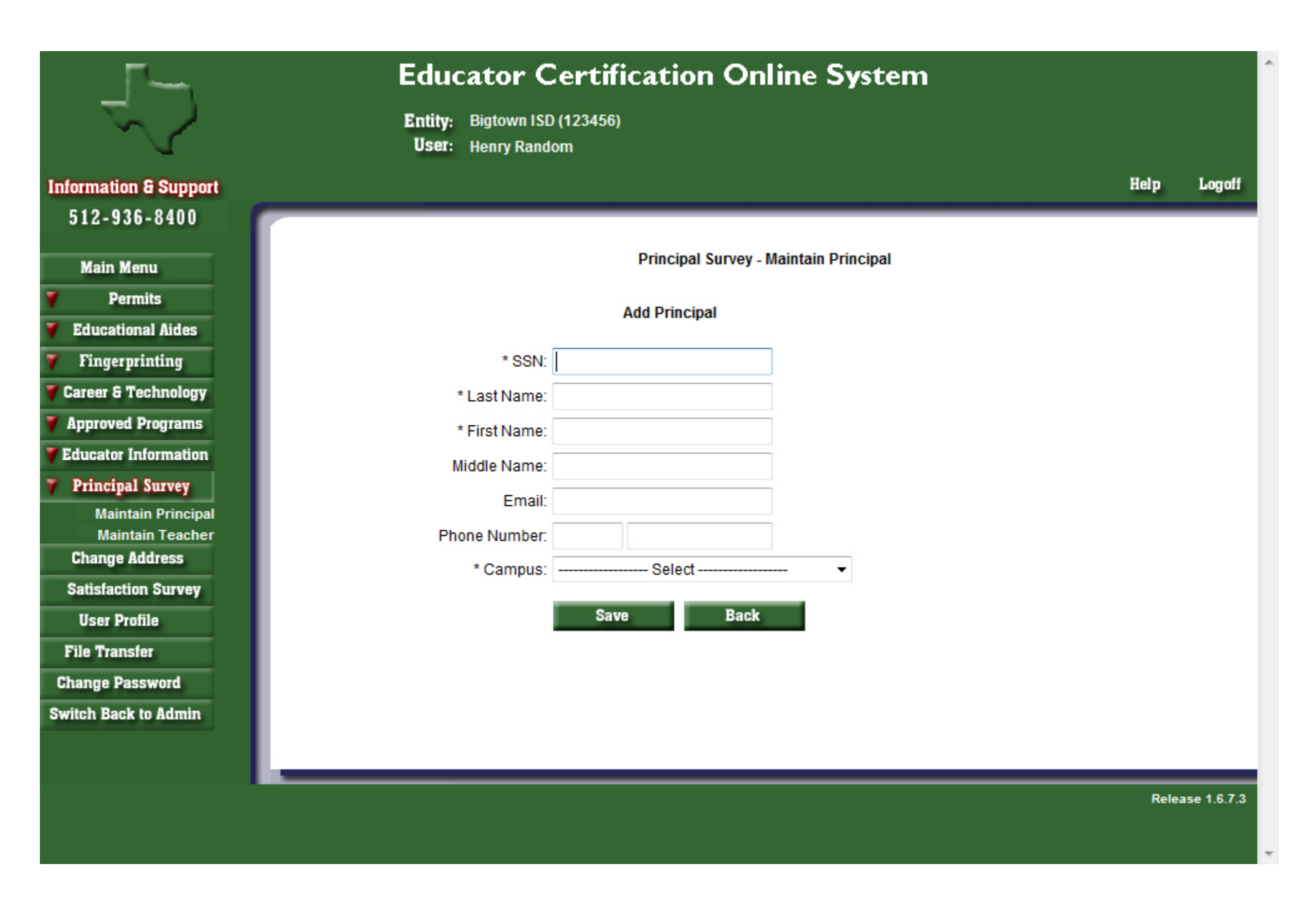

- H. Input the required information (denoted by \*). There will be a list of campuses in the dropdown list for your district to choose from. Select 'Save' and then "Confirm Save" to update the record; where the message "Update Complete" will show.
- I. To access the teacher list for your district, select on 'Maintain Teacher' link under Principal Survey button on the left navigation pane. Then choose the campus where the teacher needs to be added and select the "Go" button.

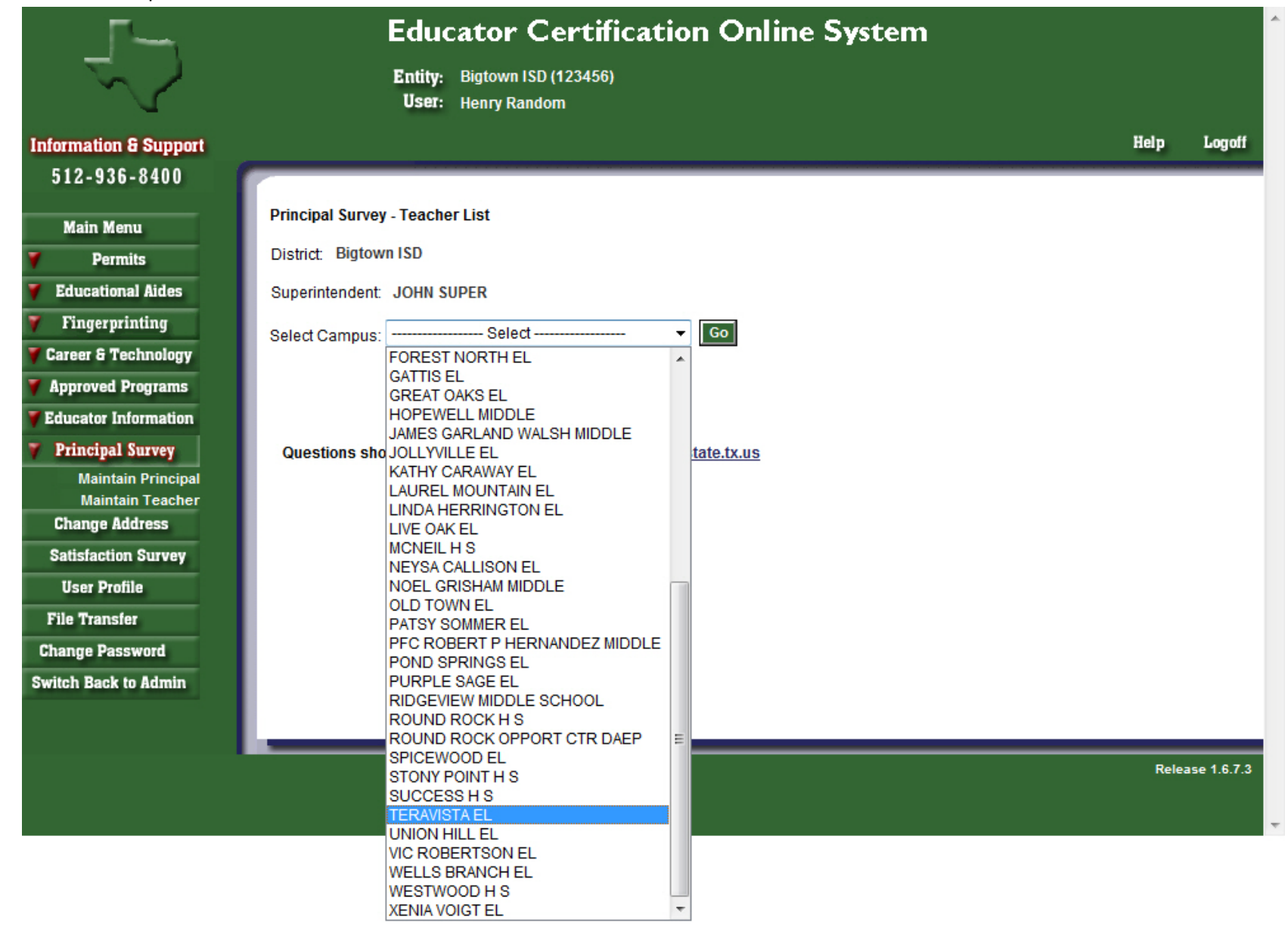

J. A list of first year teachers already assigned to this campus will appear. To add a first year teacher, select on the "Add a Teacher" button below the list.

| Γ                                                                                                    | Educat                                                                                                    | tor Certil                                                                                                 | icatio                                                              | i Unine Syste                                                                                                    |                                                                                                    |                                                                  |                                                                 |
|----------------------------------------------------------------------------------------------------|----------------------------------------------------------------------------------------------------|----------------------------------------------------------------------------------------------------|---------------------------------------------------------------------|----------------------------------------------------------------------------------------------------|----------------------------------------------------------------------------------------------------|------------------------------------------------------------------|-----------------------------------------------------------------|
|                                                                                                    | Entity: Big<br>User: He                                                                                                    | gtown ISD (123456)<br>enry Random                                                                          | )                                                                   |                                                                                                    |                                                                                                    |                                                                  |                                                                 |
| ion & Support                                                                                                    |                                                                                                    |                                                                                                    |                                                                     |                                                                                                    |                                                                                                    |                                                                  | Hel                                                             |
| 36-8400                                                                                                    |                                                                                                    |                                                                                                    |                                                                     |                                                                                                    |                                                                                                    |                                                                  |                                                                 |
| Марц                                                                                                    | Principal Survey - Teacher Lis                                                                                                    | st                                                                                                    |                                                                     |                                                                                                    |                                                                                                    |                                                                  |                                                                 |
| ermits                                                                                                    | District: Bigtown ISD                                                                                                    |                                                                                                    |                                                                     |                                                                                                    |                                                                                                    |                                                                  |                                                                 |
| ational Aides                                                                                                    | Superintendent: JOHN SUPER                                                                                                    | R                                                                                                    |                                                                     |                                                                                                    |                                                                                                    |                                                                  |                                                                 |
| erprinting                                                                                                    |                                                                                                    | -                                                                                                    |                                                                     |                                                                                                    |                                                                                                    |                                                                  |                                                                 |
|                                                                                                    |                                                                                                    |                                                                                                    |                                                                     | GO                                                                                                    |                                                                                                    |                                                                  |                                                                 |
| & Technology                                                                                                    | Select Campus: TERAVISTA                                                                                                    | EL                                                                                                    | •                                                                   |                                                                                                    |                                                                                                    |                                                                  |                                                                 |
| F Technology<br>ed Programs                                                                                                    | Select Campus: TERAVISTA I<br>Principal(s): <u>CHRIS SAGUIN</u>                                                                                                    |                                                                                                    |                                                                     |                                                                                                    |                                                                                                    |                                                                  |                                                                 |
| & Technology<br>ved Programs<br>or Information                                                                                                    | Select Campus: TERAVISTA E<br>Principal(s): <u>CHRIS SAGUIN</u><br>If an eligible teacher on your o                                                                                                    | =∟<br>!<br>campus is not liste                                                                             | d below, plea                                                       | ase use the "Add a Teache                                                                                                    | r" button to i                                                                                           | nclude them.                                                     |                                                                 |
| & Technology<br>ved Programs<br>or Information<br>ipal Survey                                                                                              | Select Campus: TERAVISTAE<br>Principal(s): <u>CHRIS SAGUIN</u><br>If an eligible teacher on your o<br>To delete a teacher from this                                                                        | ⊏∟<br>!<br>campus is not liste<br>list, check the box                                                      | d below, plea<br>in the left co                                     | ase use the "Add a Teacher<br>olumn and click the "Remov                                                                                                    | r" button to in<br>ve Selected T                                                                         | nclude them.<br>Teacher" but                                     | ion.                                                            |
| Technology<br>d Programs<br>Information<br>al Survey<br>ntain Principal<br>ntain Teacher                                                                   | Select Campus: TERAVISTAE<br>Principal(s): <u>CHRIS SAGUIN</u><br>If an eligible teacher on your o<br>To delete a teacher from this<br>Teacher                                                             | ⊏∟<br>campus is not liste<br>list, check the box<br>Date of<br>Birth                                       | d below, plea<br>in the left co<br>Years of<br>Experience           | ase use the "Add a Teacher<br>Jumn and click the "Remov<br>Initial Certification                                                                                                    | r" button to in<br>re Selected T<br>Certtificate<br>Issue Date                                           | nclude them.<br>Teacher" butt<br>Date<br>Submitted               | on.<br>Survey<br>Status                                         |
| i Technology<br>ed Programs<br>r Information<br>pal Survey<br>ntain Principal<br>intain Teacher<br>e Address                                               | Select Campus: TERAVISTAE<br>Principal(s): <u>CHRIS SAGUIN</u><br>If an eligible teacher on your o<br>To delete a teacher from this<br>Teacher                                                             | ⊏∟<br>campus is not liste<br>list, check the box<br>Date of<br>Birth                                       | d below, plea<br>in the left co<br>Years of<br>Experience           | ase use the "Add a Teacher<br>olumn and click the "Remov<br>Initial Certification<br>Generalist (EC-6)                                                                                                    | r" button to in<br>re Selected T<br>Certtificate<br>Issue Date                                           | nclude them.<br>Teacher" butt<br>Date<br>Submitted               | ton.<br>Survey<br>Status                                        |
| Technology<br>ed Programs<br>r Information<br>pal Survey<br>intain Principal<br>intain Teacher<br>e Address<br>ction Survey                                | Select Campus: TERAVISTAR<br>Principal(s): CHRIS SAGUIN<br>If an eligible teacher on your of<br>To delete a teacher from this<br>Teacher<br>Hamm, Arnold                                                   | EL<br>campus is not liste<br>list, check the box<br>Date of<br>Birth<br>6/3/1975                           | d below, plea<br>in the left co<br>Years of<br>Experience<br>1      | ase use the "Add a Teacher<br>olumn and click the "Remov<br>Initial Certification<br>Generalist (EC-6)<br>Special Education (EC-<br>12)                                                                         | r" button to in<br>ve Selected T<br>Certtificate<br>Issue Date<br>06/02/2011                             | nclude them.<br>Teacher" butt<br>Date<br>Submitted<br>06/13/2012 | ton.<br>Survey<br>Status<br>Submitted                           |
| Technology<br>ed Programs<br>r Information<br>pal Survey<br>Intain Principal<br>Intain Teacher<br>e Address<br>tion Survey<br>Profile                      | Select Campus: TERAVISTAE Principal(s): CHRIS SAGUIN If an eligible teacher on your o To delete a teacher from this Teacher Hamm, Arnold Kramer, Janet Anne                                                | EL<br>campus is not liste<br>list, check the box<br>Date of<br>Birth<br>6/3/1975<br>11/29/1982             | d below, plea<br>in the left co<br>Years of<br>Experience<br>1      | ase use the "Add a Teacher<br>olumn and click the "Remov<br>Initial Certification<br>Generalist (EC-6)<br>Special Education (EC-<br>12)<br>Art (EC-12)                                                          | Certtificate<br>Issue Date<br>06/02/2011                                                                 | Date<br>Submitted<br>06/13/2012                                  | ton.<br>Survey<br>Status<br>Submitted<br>Submitted              |
| Technology<br>ed Programs<br>r Information<br>pal Survey<br>ntain Principal<br>ntain Teacher<br>e Address<br>tion Survey<br>brofile                        | Select Campus: TERAVISTAR<br>Principal(s): CHRIS SAGUIN<br>If an eligible teacher on your of<br>To delete a teacher from this<br>Teacher<br>Hamm, Arnold<br>Kramer, Janet Anne                             | EL<br>campus is not liste<br>list, check the box<br>Date of<br>Birth<br>6/3/1975<br>11/29/1982             | d below, plea<br>in the left co<br>Years of<br>Experience<br>1      | ase use the "Add a Teacher<br>olumn and click the "Remov<br>Initial Certification<br>Generalist (EC-6)<br>Special Education (EC-<br>12)<br>Art (EC-12)<br>English as a Second                                   | Certtificate<br>Issue Date<br>06/02/2011                                                                 | Date<br>Submitted<br>06/13/2012                                  | ton.<br>Survey<br>Status<br>Submitted<br>Submitted              |
| Technology<br>ed Programs<br>r Information<br>pal Survey<br>ntain Principal<br>intain Teacher<br>e Address<br>etion Survey<br>Profile<br>nsfer<br>Password | Select Campus: TERAVISTAR<br>Principal(s): <u>CHRIS SAGUIN</u><br>If an eligible teacher on your of<br>To delete a teacher from this<br>Teacher<br>Hamm, Arnold<br>Kramer, Janet Anne<br>McCarthy, Kathy B | EL<br>campus is not liste<br>list, check the box<br>Date of<br>Birth<br>6/3/1975<br>11/29/1982<br>5/2/1978 | d below, plea<br>in the left co<br>Years of<br>Experience<br>1<br>1 | ase use the "Add a Teacher<br>olumn and click the "Remov<br>Initial Certification<br>Generalist (EC-6)<br>Special Education (EC-<br>12)<br>Art (EC-12)<br>English as a Second<br>Language Generalist (EC-<br>6) | r" button to in<br>re Selected T<br>Certtificate<br>Issue Date<br>06/02/2011<br>05/26/2011<br>11/04/2011 | Date<br>Submitted<br>06/13/2012<br>06/13/2012                    | ton.<br>Survey<br>Status<br>Submitted<br>Submitted<br>Submitted |

Questions should be submitted to: principalsurvey@tea.state.tx.us

K. The search screen will appear so you may search by First Name, Last Name or SSN.

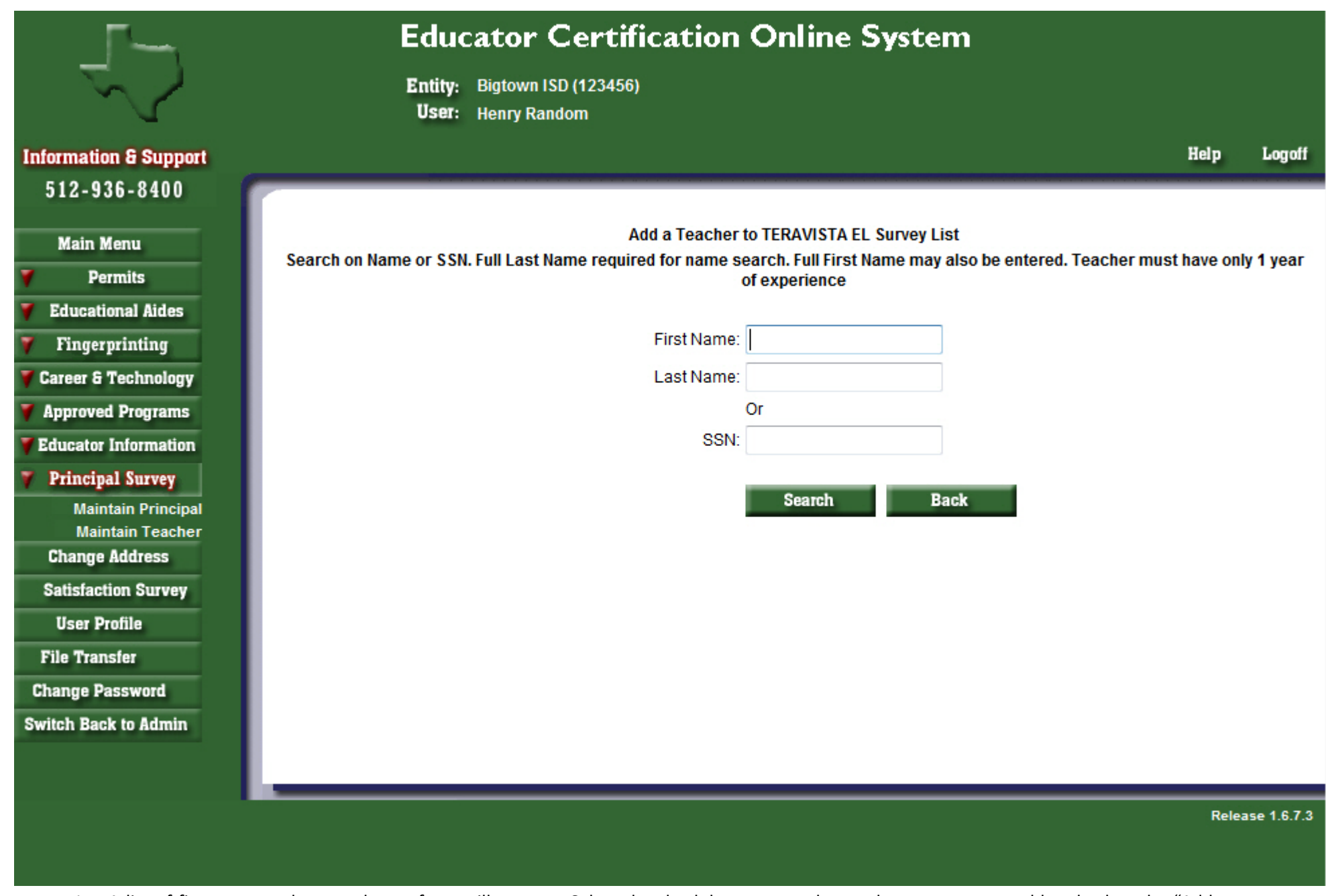

L. A list of first year teachers to choose from will appear. Select the check box next to the teacher you want to add and select the "Add a Teacher" button below.

| Γ                     |        | Educ              | ator Certi                          | ficatio        | n Onli           | ne Sys                 | tem                                                                 |             |                      |
|-----------------------|--------|-------------------|-------------------------------------|----------------|------------------|------------------------|---------------------------------------------------------------------|-------------|----------------------|
|                       |        | Entity:<br>User:  | Bigtown ISD (12345)<br>Henry Random | 5)             |                  |                        |                                                                     |             |                      |
| Information & Support |        |                   |                                     |                |                  |                        |                                                                     | Help        | Logoff               |
| 512-936-8400          |        |                   |                                     |                |                  |                        |                                                                     |             |                      |
|                       |        |                   |                                     | Add a Teach    | er to TERAV      | ISTA EL Surv           | ev list                                                             |             |                      |
| Main Menu             | Search | n on Name or SSN. | Full Last Name requi                | ired for name  | e search. Ful    | l First Name           | may also be entered. Teacher mus                                    | st have onl | y 1 year             |
| Permits               |        |                   |                                     |                | of experie       | ence                   |                                                                     |             |                      |
| Educational Aides     |        |                   |                                     |                |                  |                        |                                                                     |             |                      |
| Fingerprinting        |        |                   |                                     | First Nam      | ie:              |                        |                                                                     |             |                      |
| Career & Technology   |        |                   |                                     | Last Nam       | ie: snow         |                        |                                                                     |             |                      |
| Approved Programs     |        |                   |                                     |                | Or               |                        |                                                                     |             |                      |
| Educator Information  |        |                   |                                     | SS             | N:               |                        |                                                                     |             |                      |
| Principal Survey      |        |                   |                                     |                |                  |                        |                                                                     |             |                      |
| Maintain Principal    |        |                   |                                     |                | Sear             | ch                     | Back                                                                |             |                      |
| Maintain Teacher      |        |                   |                                     |                |                  |                        |                                                                     |             |                      |
| Change Address        | Search | Results           |                                     |                |                  |                        |                                                                     |             |                      |
| User Profile          |        | First Name        | Last Name                           | Middle<br>Name | Date of<br>Birth | Years of<br>Experience | Initial Certifications                                              | Cer<br>Iss  | tfication<br>ue Date |
| File Transfer         |        |                   |                                     |                |                  |                        | English as a Second Language                                        |             |                      |
| Change Password       |        | Jenni             | Snow                                | Lynn           | 4/17/1976        | 1                      | Supplemental (NA)<br>Generalist (EC-6)<br>Special Education (EC-12) | 06          | /14/2011             |
| witch Back to Admin   |        | Karen             | Snow                                |                | 8/20/1979        | 1                      | Mathematics (4-8)                                                   | 09          | /21/2011             |
|                       |        | Thomas            | Snow                                |                | 9/11/1980        | 1                      | Special Education (EC-12)                                           | 09          | /12/2007             |
|                       |        | Wendy             | Snowton                             | Elaine         | 3/24/1968        | 1                      | Mathematics (4-8)                                                   | 05          | /11/2011             |
|                       |        |                   |                                     |                | Add a Tea        | cher                   |                                                                     |             |                      |

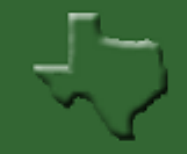

#### Information & Support 512-936-8400

|   |    | _   |      |
|---|----|-----|------|
| M | am | 101 | em น |
|   |    |     |      |
|   |    |     |      |

- Permits
- Educational Aides
- 🔻 Fingerprinting
- Career & Technology
- Approved Programs
- Educator Information
- Principal Survey
  - Maintain Principal Maintain Teacher
- Change Address
- Satisfaction Survey
- User Profile
- File Transfer
- Change Password
- Switch Back to Admin

## **Educator Certification Online System**

Entity: Big Spring ISD (114901) User: Brenda Mele

Help Logoff

|  | Principal Survey - Teacher List<br>District: Big Spring ISD |  |  |  |  |  |  |
|--|-------------------------------------------------------------|--|--|--|--|--|--|
|  |                                                             |  |  |  |  |  |  |
|  | Superintendent: STEVEN SALDIVAR                             |  |  |  |  |  |  |
|  | Select Campus: WASHINGTON EL                                |  |  |  |  |  |  |
|  | Principal(s): GEORGE BANCROFT                               |  |  |  |  |  |  |

If an eligible teacher on your campus is not listed below, please use the "Add a Teacher" button to include them. To delete a teacher from this list, check the box in the left column and click the "Remove Selected Teacher" button. Teacher Added

Go

| Teacher                   | Date of<br>Birth | Years of<br>Experience | Initial Certification                                                  | Certtificate<br>Issue Date | Date<br>Submitted | Survey<br>Status |
|---------------------------|------------------|------------------------|------------------------------------------------------------------------|----------------------------|-------------------|------------------|
| Delacot, Jessica Kristine | 8/17/1987        | 1                      | English as a Second Language<br>Supplemental (NA)<br>Generalist (EC-6) | 06/26/2012                 |                   | Not<br>Started   |
| Macke, Cristen Justine    | 9/22/1988        | 1                      | English as a Second Language<br>Supplemental (NA)<br>Generalist (EC-6) | 12/21/2010                 |                   | Not<br>Started   |
| Sheldon, Brandi           | 6/24/1973        | 1                      | Art (EC-12)                                                            | 05/25/2011                 |                   | Not<br>Started   |
| Snow, Terry               | 9/11/1970        | 1                      | Special Education (EC-12)                                              | 09/12/2007                 |                   | Not<br>Started   |

Add a Teacher

**Remove Selected Teacher** 

Questions should be submitted to: principalsurvey@tea.state.tx.us